## Alternate GLN Setup

Last Modified on 01/20/2025 10:05 am CST

An Alternate Location GLN may be set up when utilizing web service ordering for crop protection and seed Products or when there is a conflict with Location GLNs between Vendors.

- 1. Within B2B Setup, navigate to Setup / eBusiness. In the Locations grid, set the Code Type and Alternate Code Type to AGIIS-EBID.
- 2. For Locations ordering crop protection and seed Products or where a GLN conflict exists, enter the appropriate (different) values in the *Value* and *Alt Value* columns.
- 3. For all other Locations, enter the same value in both the Value and Alt Value columns. Choose Save.

| 🖳 e                      | Business Setup     |        |                       |        |                         |          |          |              |            |        |               |                     |                |        |               |      |    | ×     |
|--------------------------|--------------------|--------|-----------------------|--------|-------------------------|----------|----------|--------------|------------|--------|---------------|---------------------|----------------|--------|---------------|------|----|-------|
| Proc                     | luct Cross Refe    | rences |                       |        |                         | Locat    | tions    |              |            |        |               | _                   |                |        |               |      |    |       |
|                          | Code Type          |        | Attribute             |        |                         |          | Location |              | CodeType   |        | Value         | <cust id=""></cust> | Alt. Code Type |        | Alt. Value    |      | ^  |       |
| 1                        |                    |        | (Product GTIN)        |        |                         | 1        | 100      | $\sim$       | AGIIS-EBID | $\sim$ | 11000*****911 |                     | AGIIS-EBID     | $\sim$ | 11000*****138 |      |    |       |
| 2                        | AssignedBy         | Buyer  | United Supplier PO ID | ~      |                         | 2        | 200      | $\sim$       | AGIIS-EBID | ~      | 11000*****911 |                     | AGIIS-EBID     | $\sim$ | 11000****911  |      |    |       |
| 3                        | AssignedBy         | Man    | ✓ Winfield ID         | ~      |                         | 3        | 300      | $\sim$       | AGIIS-EBID | $\sim$ | 11000*****195 |                     | AGIIS-EBID     | $\sim$ | 11000*****195 |      |    | _     |
| 4                        | AssignedBy         | Seller | V Winfield ID         | $\sim$ | ¥                       | 4        | BRVT     | $\sim$       | AGIIS-EBID | $\sim$ | 11000*****989 | MyB                 | AGIIS-EBID     | $\sim$ | 11000*****361 |      |    | ~     |
| 1<br>2<br>3<br>4<br>Vend | dor Cross Refe     | rences |                       | > > >  | ~                       | V<br>Cus | /endor   | agiis<br>Gln | S-EBID     | ~<br>~ |               |                     |                |        |               |      |    |       |
|                          | CodeType Attribute |        |                       | ^      | Product Unit of Measure |          |          |              |            |        |               |                     |                |        |               |      |    |       |
| 1                        | AGIIS-EBID         | ~ A    | GIIS-EBID             | ~      |                         |          | 000      | UOM          |            | ~      |               |                     |                |        |               |      |    |       |
| 2                        |                    | $\sim$ |                       | $\sim$ |                         | Seed     | Year (Y  | mr;          | ) 2025     |        |               |                     |                |        |               |      |    |       |
| 3                        |                    | $\sim$ |                       | $\sim$ |                         |          |          |              | -          |        |               |                     |                |        |               |      |    |       |
| 4                        |                    | $\sim$ |                       | $\sim$ | ¥                       |          |          |              |            |        |               |                     |                |        | [             | Save | Ca | ancel |

4. Once the *eBusiness* Setup is complete, navigate to the individual *B2B Setup* menus for each message type utilizing the *Alternate Code Type*. Within the *Setup* window, mark the appropriate Vendor line to send the *Alt* 

Code Type by checking the box in the Use Alt. Location Code column. Select Save.

- B2B messages that utilize the Use Alt Location Code option:
  - Electronic Delivery Notifications
  - Price Sheet/Cost Sheet
  - Seed Orders
  - Purchase Orders

**Note:** By default, the system uses the information set in the *Values* column across all message types. Once a message is flagged to *Use Alt. Location Code*, the system will now use the values in the *Alt. Value* column for all Locations utilizing that message.

|   | <vendor></vendor> | URL           | <logins></logins>                       | Connection  |        | CodeType         |        | Use Alt. Location Code |     |      |
|---|-------------------|---------------|-----------------------------------------|-------------|--------|------------------|--------|------------------------|-----|------|
| 1 | Winfield C        | ftpoat.us.ad  | *************************************** | FTP         | ~      | AssignedBySeller | $\sim$ |                        | · ٦ |      |
| 2 | Bayer Cro         | https://ewso  | ****                                    | Web Service | ~      |                  | ~      |                        | ]   |      |
| 3 | Brevant S         | https://breva | *************************************** | Web Service | $\sim$ |                  | $\sim$ |                        | 1   |      |
| 4 | Bayer Liv         | https://ewsp  | *****                                   | Web Service | $\sim$ |                  | $\sim$ |                        | J   |      |
| 5 | Winfield L        | https://micro | *************************************** | Web Service | ~      |                  | $\sim$ |                        | j 🗌 |      |
| 6 | Winfield U        | https://micro | *************************************** | Web Service | $\sim$ |                  | $\sim$ |                        | 1   |      |
| 6 | Winfield U        | https://micro | *************************************** | Web Service | ~      |                  | ~      |                        | 1   |      |
|   |                   |               |                                         |             |        |                  |        |                        |     | Save |